## BGAN 简要设置操作说明(TT-700)

- 一、标准配置及安装
  - 1、标准配置:接收机、天线、天线馈线(2根)、电池、电源适配器、网线、USB线, CD 和使用手册。
  - 2、安装:

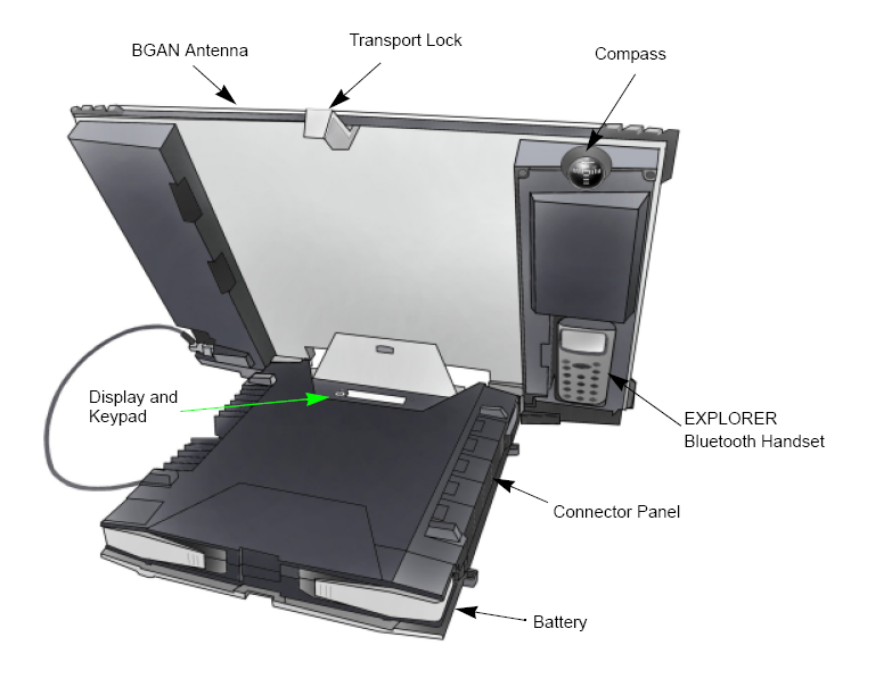

1) TT-700 主机上有两个 USIM 卡插口,目前只有 USIM#1 可以使用,USIM#2 为 扩展接口。

按住 SIM#1 口内的按钮,卡槽弹出,将 SIM 卡至于卡槽内,放于 SIM 卡插口 (注意:卡很容易进入主机箱,安装时要小心慢慢的向内推动)

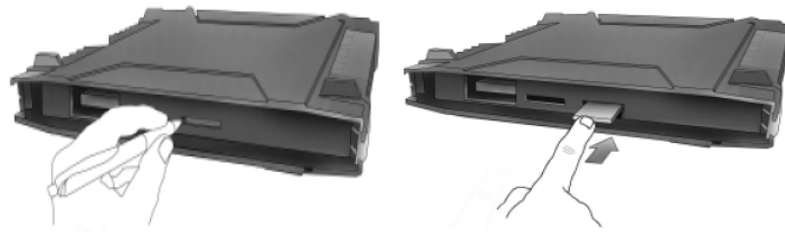

- 2) 电源:
  - A、电池、
  - B、太阳能电池板(须在有电池情况下使用,接通太阳能电池板后电池自动充 电)
  - C、10-32VDC 或者 100-240VAC (须配合电源适配器使用)。 安装电池方法如下图:

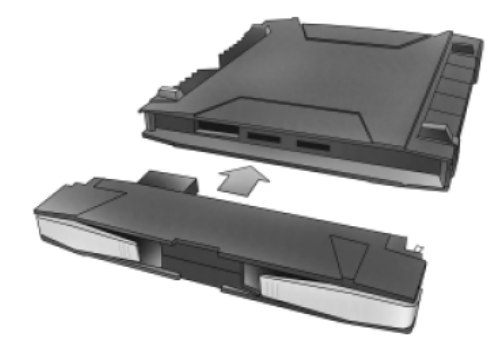

拔除电池方法如下图:

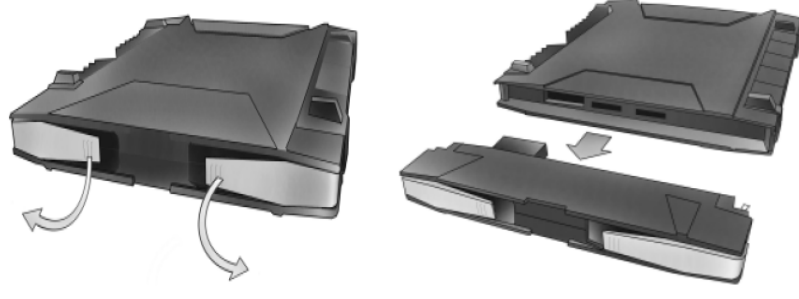

3) 接口:

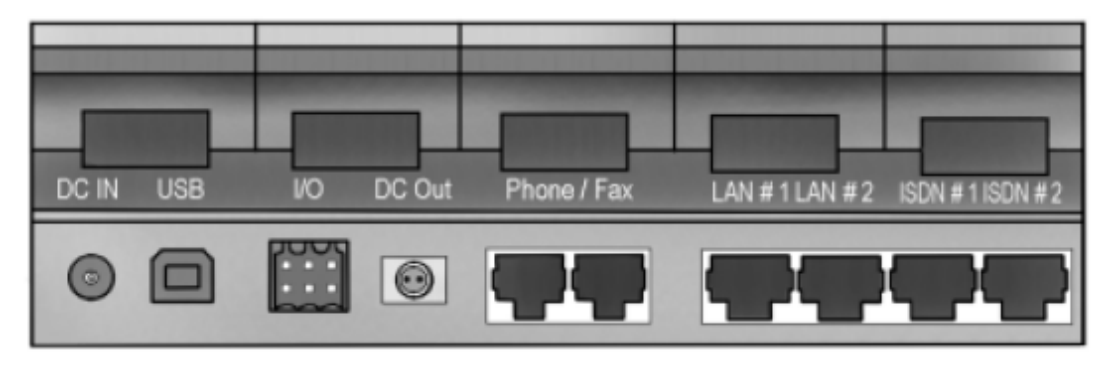

两个 LAN 口可以在 Router Mode 下同时使用。

- 3、开机:按住开机按钮 2 秒钟,开机输入 PIN 码,与天线保持**至少 0.6 米**的距离,在 天线定位和操作过程中不要用手遮挡或触摸天线,以免发生危险。
- 二、 GPS 定位:

新的设备在新的地点第一次使用时需要进行 GPS 定位,以确定是在哪个波束覆盖范围之内。一个波束的覆盖范围是 400 平方公里左右,定位成功后在这个范围之内使用不需要重新定位,超出这个地理范围则需要重新定位。

- 1、GPS 定位方法:将设备在户外开阔地平放,连接到电脑,(注: NERA 终端需要有 一定的斜角)。
- 2、 开机自动搜星、进行 GPS 定位(约10分钟左右);
- 3、天线定位:移动天线,(在中国一般对着西南方向)注意不要用手遮挡触摸天线, 不要站在天线的前方,移动时握住电池底部或者后部支架,在 LanchPad 软件中有 方位提示,按照方位提示可以达到最佳的定位效果,获得最理想的信号强度。
- 4、完成,(终端指示灯亮);定位完成后在LaunchPad软件后会显示当前设备的经纬度

以及天线的朝向方位和仰角。

- 5、获得最佳信号强度后,按 ok 键进行网络注册;当信号强度达到 55 以上时就可以进行通话及数据传输了,屏幕显示 ready 或者 data active。
- 三、电话和传真接口:
  - a) 拨打电话:打电话可以使用模拟电话机或者蓝牙设备 当使用模拟电话机时需连接到 BGAN 的电话/传真接口,拨打方法如下:
    00 +<country code>+ <phone number>+<#>
    当使用蓝牙设备时,蓝牙设备与BGAN要配对且在100米范围内,拨打方式如下
    00 +<country code>+ <phone number>+<off-hook>
    - 注: 1) BGAN 终端拨打固定电话: 0086+长途代码(如10)+电话号码+# 2) BGAN 终端拨打移动电话: 0086+手机号码+#
      - 3) 固定或移动电话拨打 BGAN: 00870+BGAN 号码
  - b) 发传真: 在通过卫星网络发送和接收传真时, 会有较长时间延迟。需使用 3.1KHZ 音频模式
  - 操作步骤如下: 1)将传真机连接到 BGAN 的电话/传真接口;
    - 2) 设置为 3.1KHZ 音频模式,具体操作如下在 web interface 界面 (192.168.0.1)中选 setting—interfaces—phone/fax phone/fax interfaces: enabled incoming calls: standard, 3.1khz audio 全选中
    - outgoing calls: 3.1khz audio 点 apply
    - 3) 拨号 00+国家代码+电话号码

注:如使用的是标准模式,需在所拨号码前加拨"2\*"即:2\*+00+国家代码+电话号码 四、LAN 接口:

电脑与 BGAN 之间用带有 RJ-45 接口的屏蔽电缆, TCP/IP 设置为自动获取 IP 地址, DNS 设置为 212.165.120.212 操作步骤如下:

- a) 点开始菜单一设置—网络连接—本地连接—属性—TCP/IP—属性对话框,设置为自动获取 IP, DNS 设置为 212.165.120.212, 点确定
- b) 连接 LAN 接口和电脑, 启动 BGAN, 定位搜星, 进行网络注册, 自动建立标准连接。
- c) 输入网址,打开网页浏览,进行数据传输
- 注: Connect Standard (共享 IP) 按数据流量收费。
  - Connect Streaming32、64、128、256(固定 IP)按时间收费
- 五、USB 接口:
  - 第一次使用 BGAN 的 USB 接口要安装驱动程序,操作步骤如下:
  - 1、 电脑开机
  - 2、将 USB 电缆连接到电脑的 USB 接口
  - 3、将 USB 电缆的另一端连接到 BGAN 的 USB 接口上
  - 4、 启动 BGAN
  - 5、电脑自动搜索新的硬件
  - 6、创建一个拨号连接
  - 7、浏览网页前要先进行拨号连接
- 六、 创建拨号连接的步骤(对 Windows XP)
  - 1. 连接电脑和 BGAN 并启动
  - 2. 开始菜单---控制面板---网络和 Internet 连接---网络连接---创建一个新的连接

- 3. 在新建连接向导对话框中点击下一步
- 4. 选择连接到 internet 点击下一步
- 5. 选择手动设置我的连接点击下一步
- 6. 选择用拨号调制解调器连接点击下一步
- 7. 输入 ISP 名称(任意)
- 输入电话号码:通过标准连接连接到 Internet 或者 web interface,输入 "\*98#" 只需要连接到 web interface,输入 "\*99#"点击下一步
- 9. 用\*98 或者\*99 作为 ISP 的电话号码时不需要输入用户名和密码,点击下一步
- 10. 点击完成
- 七、短信息
  - 1、短信可支持最多160个字节,目前不支持中文。
  - 2、目前只能 BGAN 对 BGAN、BGAN 对联通手机发短信。 发到联通手机时输入号码 TO: 0086+手机号码。
  - 3、读写短信在 LaunchPad 软件中进行, TT 终端可在设备的 LCD 显示屏上读取短信。
  - 4、在 LaunchPad 软件中确认短信中心号码为: 87072001799。
- 七、Launch Pad 软件的主要设置:
  - a) NAT 模式和 MODEM 模式:

BGAN 终端可以多用户使用,这两个模式是多台电脑组网时 IP 连接的区别。用 NAT 模式时获得一个分享 IP 如: 192.168.0.1;用 MODEM 模式时获得一个动态公网 IP。

- ※ 在 Terminal 菜单下单击 NAT/MODEM 选择。(改变模式后软件和终端会自动重新 启动、注册,以获取新的 IP);
- ※ Hughes 终端自带无线网关,可接最多 11 个终端电脑。每个终端开机单独注册,拥有一个单独的 IP;
- b) 选择固定 IP 或共享 IP 的设置:

在 Data 界面里单击或 图标,向卫星注册成功后即可使用,如 30 分钟不使用则会自动切断。